Step 1: In the Financial Assistance Communications section, click on the link for Next Steps for your Request and review the letter stating what is missing for your financial assistance request.

After reviewing, to attach the Healthcare Assistance Application, click on the Healthcare Assistance Program Application link on the right side of the screen and follow the steps below.

| Financial Assistance                                                                              |                       |           | -<br>Gi   | Related Links                                                                                          |
|---------------------------------------------------------------------------------------------------|-----------------------|-----------|-----------|----------------------------------------------------------------------------------------------------|
| Southern Illinois Healthcare<br>Case #109485<br>Submitted on 8/25/2020                            | Communications        | Documents | Details   | Contact customer service                                                                               |
| Guarantor Account #221904<br>Your request has been submitted and will be reviewed by our staff to | Next Steps for Your I | Request   | 8/25/2020 | Would you like to request financial assistance for another patient?                                    |
| match you with eligible programs. You will be notified of the final decision.                     |                       |           |           | Go to your Billing Summary page, find<br>the appropriate account, and click<br>"View account details". |
| BACK TO THE                                                                                       | HOME PAGE             |           |           |                                                                                                    |
|                                                                                                   |                       |           |           | Healthcare Assistance Program                                                                          |

Step 2: Complete the form, this MUST be completed BEFORE saving the document to upload

- a. Answer the fill in the blank questions if applicable
- b. Answer all 5 yes/no questions
- c. Enter the date and type your name into the signature block for acknowledgement

| Pk                                      |                                                                                                    |
|-----------------------------------------|----------------------------------------------------------------------------------------------------|
|                                         | ase use this form to provide additional information that might aid in the processing of your                                                                                                    |
| 50                                      | attricate Assistance apprication. If any of the social statements or questions applies to your<br>asion, please provide the required information on this form.                                                                                                    |
| 1                                       | If your monthly expenses exceed your monthly income, please note how your expenses are                                                                                                    |
| 1                                       | being met.                                                                                                    |
|                                         |                                                                                                    |
| 2                                       | If your tax return is not included, please explain why                                                                                                    |
| Г                                       |                                                                                                    |
| L                                       |                                                                                                    |
| 3                                       | If you have no income how do you support yoursel?                                                                                                    |
| Т                                       |                                                                                                    |
| Ļ                                       |                                                                                                    |
| 4                                       | If you are receiving financial support from anyone, include a written statement how they are<br>eping you.                                                                                                    |
| Γ                                       |                                                                                                    |
| L                                       |                                                                                                    |
| 5                                       | Other:                                                                                                    |
| L                                       |                                                                                                    |
| L                                       |                                                                                                    |
|                                         |                                                                                                    |
| 3                                       | . Was the patient an Illinois resident when care was rendered?                                                                                                    |
| 5                                       | ) Yes                                                                                                    |
| -                                       | 2 No                                                                                                    |
|                                         |                                                                                                    |
| 2                                       | Was the patient involved in an alleged accident?                                                                                                    |
| N                                       | Was the patient involved in an alleged accident?<br>Yes                                                                                                    |
| N                                       | . Was the patient involved in an alleged accident?<br>Yes<br>No                                                                                                    |
| 2 3                                     | Was the patient involved in an alleged accident?<br>Yes<br>No<br>Was the patient a victim of an alleged crime?                                                                                                    |
| N 3 -                                   | Was the patient involved in an alleged accident?<br>Yes<br>No<br>Was the patient a victim of an alleged crime?<br>Yes                                                                                                    |
| N T C B C C                             | Was the patient involved in an alleged accident?<br>Yes<br>No<br>Was the patient a victim of an alleged crime?<br>Yes<br>No                                                                                                    |
| N - C 3 C 4 9                           | Was the patient involved in an alleged accident?  Yes No Was the patient a victim of an alleged crime? Yes No Does the applicant(s) have any active or open Law/Legal suit for accounts that ssistance is being requested?                                                                                                    |
| N 3 - 4 a                               | Was the patient involved in an alleged accident?  Yes No Was the patient a victim of an alleged crime? Yes No Does the applicant(s) have any active or open Law/Legal suit for accounts that sistance is being requested? Yes                                                                                                    |
| 2 3 4 2                                 | Was the patient involved in an alleged accident?  Yes No Was the patient a victim of an alleged crime? Yes No Does the applicant(s) have any active or open Law/Legal suit for accounts that sistance is being requested? Yes No                                                                                                    |
| N 3 ~ 4 a 5                             | Was the patient involved in an alleged accident?  Yes No Was the patient a victim of an alleged crime?  Yes No Does the applicant(s) have any active or open Law/Legal suit for accounts that sistance is being requested?  Yes No Does the applicant(s) have any insurance benefits?                                                                                                    |
| N 3 ~ 4 7 5 -                           | Was the patient involved in an alleged accident?  Yes No Was the patient a victim of an alleged crime?  Yes No Does the applicant(s) have any active or open Law/Legal suit for accounts that sistance is being requested?  Yes Does the applicant(s) have any insurance benefits?  Yes                                                                                                    |
| N - 3 ~ 48 5                            | Was the patient involved in an alleged accident?  Yes No Was the patient a victim of an alleged crime?  Yes No Does the applicant(s) have any active or open Law/Legal suit for accounts that sistance is being requested?  Yes No Does the applicant(s) have any insurance benefits?  Yes No                                                                                                    |
| 2 3 ~ × 4a 5 - Ba                       | Was the patient involved in an alleged accident? Yes No Was the patient a victim of an alleged crime? Yes No Does the applicant(s) have any active or open Law/Legal suit for accounts that sistance is being requested? Yes No Does the applicant(s) have any insurance benefits? Yes No y signing this document below, I acknowledge and certify that I have read this document and that If the information provided is true and accurate.                                                                                                    |
| 2 · · 3 · · · · · · · · · · · · · · · · | <ul> <li>Was the patient involved in an alleged accident?</li> <li>Yes</li> <li>No</li> <li>Was the patient a victim of an alleged crime?</li> <li>Yes</li> <li>No</li> <li>Does the applicant(s) have any active or open Law/Legal suit for accounts that sistance is being requested?</li> <li>Yes</li> <li>No</li> <li>Does the applicant(s) have any insurance benefits?</li> <li>Yes</li> <li>No</li> <li>Ino</li> <li>Ino</li> <li>Signing this document below, 1 acknowledge and certify that I have read this document and that If the information provided is true and accurate.</li> </ul> |
| 2 · · 3 · · · · · · · · · · · · · · · · | Was the patient involved in an alleged accident?  Yes No Was the patient a victim of an alleged crime?  Yes No Does the applicant(s) have any active or open Law/Legal suit for accounts that sistance is being requested?  Yes No Does the applicant(s) have any insurance benefits?  Yes No Does the applicant(s) have any insurance benefits?  Yes No Signing this document below, 1 acknowledge and certify that I have read this document and that If the information provided is true and accurate.  ate:  Signature:  Patient/Applicant                                                       |

## Step 3: Save the document

- a. Click on the 📳 (save icon)
- b. Rename the file from the default name of EmployeeWage to your LASTNAME, FIRSTNAME

|        | $\square$            | Q                     | ٠                          | 2 / 3                                | k                    | $\odot$ | $\ominus$ $\oplus$ | 78,5% 🔻        | B        | +‡* |
|--------|----------------------|-----------------------|----------------------------|--------------------------------------|----------------------|---------|--------------------|----------------|----------|-----|
|        |                      |                       | Add                        | ditional I                           | nforr                | natio   | on                 |                |          |     |
| Health | icare As<br>on, plea | sistance<br>se provid | application<br>de the requ | n. If any of the<br>ired information | followin<br>on on th | g state | ments or qu        | estions applie | es to yo | ur  |

| File nam <mark>e:</mark> | EmployeeWage            |      | 3      |  |
|--------------------------|-------------------------|------|--------|--|
| Save as type:            | Adobe PDF Files (*.pdf) |      |        |  |
| 📥 Hide Folders           |                         | Save | Cancel |  |

| File name:    | DOE,JANE                  |  |  |
|---------------|---------------------------|--|--|
| Save as type: | : Adobe PDF Files (*.pdf) |  |  |
|               |                           |  |  |

## Step 4: Upload the document

a. On the Documents tab, Click on ADD A DOCUMENT

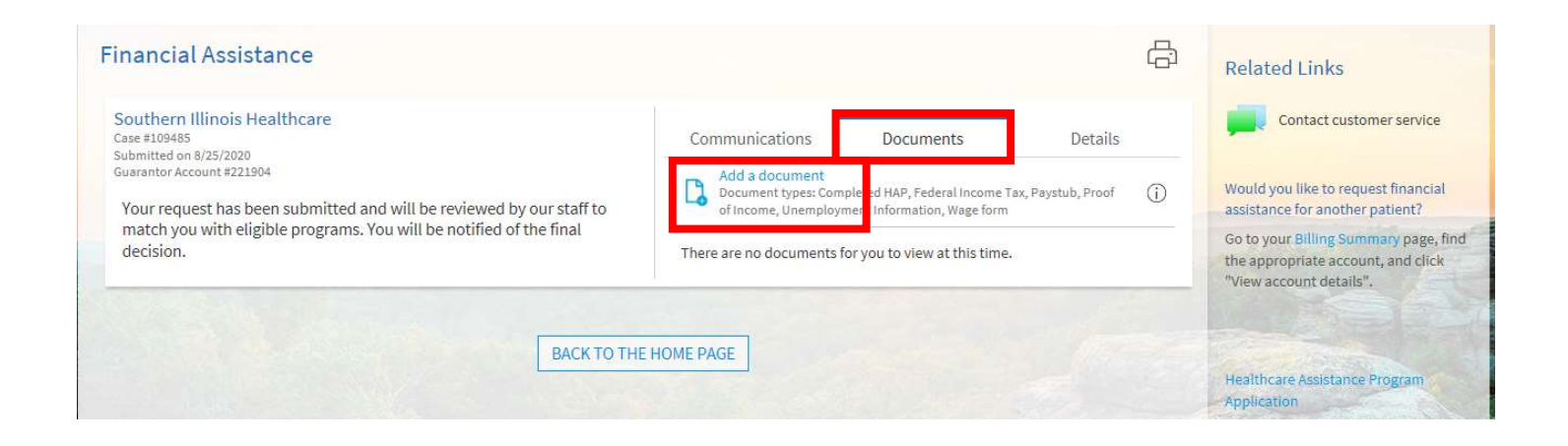

## b. Select the file to upload

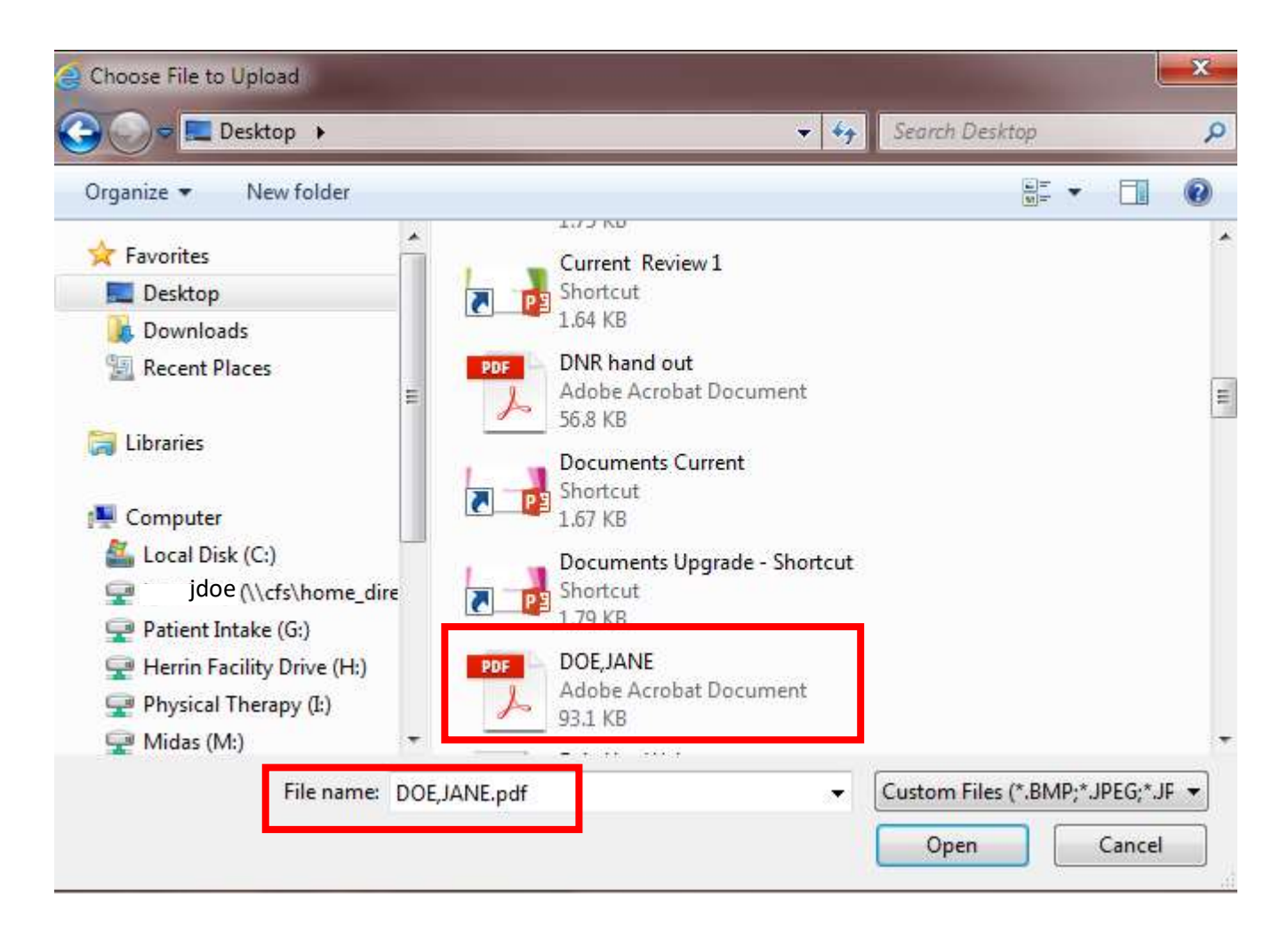

c. Select the appropriate document type and click Accept.

| l a Document    | for Case #1094                      | 85      |                 | State Ch |
|-----------------|-------------------------------------|---------|-----------------|----------|
| Completed HAP   | ment is this?<br>Federal Income Tax | Paystub | Proof of Income |          |
| Unemployment In | formation Wage fo                   | rm      |                 |          |
|                 | AC                                  | CEPT DI | SCARD           |          |

This screen shows the document has been successfully uploaded.

| Financial Assistance                                                                                                    | <b>a</b>                                                                                                    | Related Links                                                                                                    |
|----------------------------------------------------------------------------------------------------|----------------------------------------------------------------------------------------------------|----------------------------------------------------------------------------------------------------|
| Southern Illinois Healthcare<br>Case #109485<br>Submitted on 8/25/2020<br>Guarantor Account #221904<br>Your request has been submitted and will be reviewed by our staff to<br>match you with eligible programs. You will be notified of the final<br>decision. | Communications     Documents     Details       Add a document     Document types: Completed HAP, Federal Income Tax, Paystub, Proof of Income, Unemployment Information, Wage form     i       i     Completed HAP     Under Review | Contact customer service<br>Would you like to request financial<br>assistance for another patient?<br>Go to your Billing Summary page, find<br>the appropriate account, and click |
| BACK TO TH                                                                                                    | E HOME PAGE                                                                                                    | Healthcare Assistance Program<br>Application                                                                                                    |